・【My docomo】 ⇒ 【ドコモお客様サポート】にアクセスする

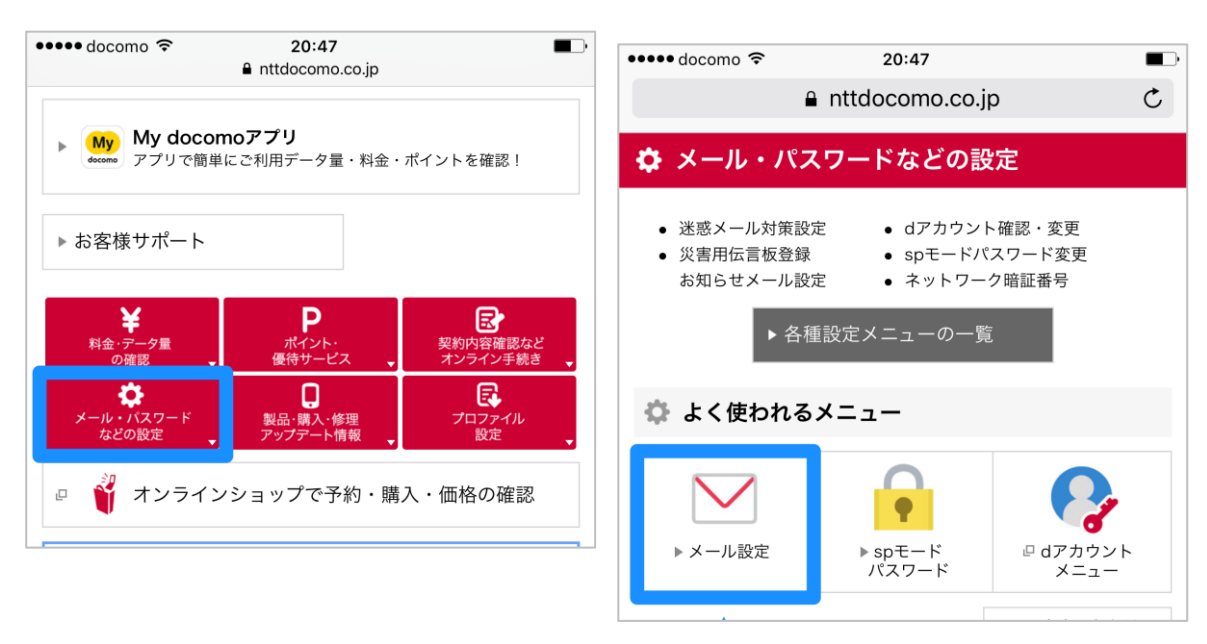

- ・【メール・パスワードなどの設定】をタップ ⇒【メール設定】をタップ
- 【d アカウントのパスワードを求められた場合】 【パスワードを入力】⇒【パスワード確認】をタップ

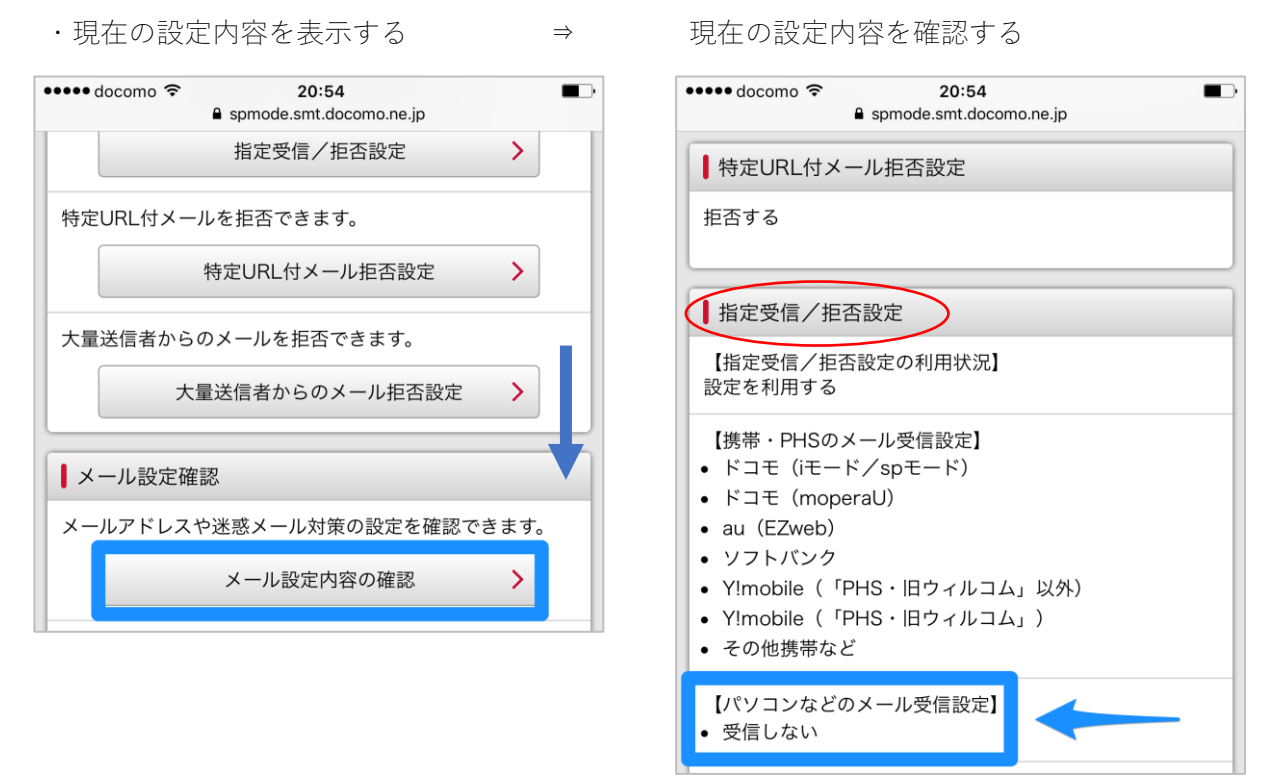

「パソコンなどのメール受信設定」に「受信しない」と表示されている

- ・[戻る]をタップし、1つ前の画面に戻る
- 「かんたん設定」画面を表示 「かんたん設定」をタップ  $\Rightarrow$ 20:55 🚥 docomo 🗢 🚥 docomo 穼 20:55 spmode.smt.docomo.ne.jp spmode.smt.docomo.ne.jp 迷惑メール対策 かんたん設定 迷惑メールおまかせブロックの設定ができます。 迷惑メール対策を選んでください。 迷惑メールおまかせブロック設定 > ○ キッズオススメ 受信/拒否を一括で設定できます。 ○ 受信拒否 強 かんたん設定 > ◎ 受信拒否 弱 メールアドレス等を個別に受任く拒否できます。 指定受信/拒否設定 > 確認する

- ・[受信拒否 弱]をタップし、[確認する]をタップ
- ・「かんたん設定」には3つの種類があり以下の表のようになっている 〇は受信を許可し、×は拒否します。

| 設定      | 携帯電話からのメール        | パソコンからのメール                      |
|---------|-------------------|---------------------------------|
| キッズオススメ | ○(特定 URL 付メールは除く) | ×                               |
| 受信拒否強   | ○(特定 URL 付メールは除く) | ×                               |
| 受信拒否弱   | 〇(特定 URL 付メールは除く) | ○ (特定 URL 付メール、なりすましメ<br>ールは除く) |

・[受信拒否 弱] に設定すれば、パソコンからのメールの受信が許可されます。
ただし、以下の2つに該当するメールは引き続き拒否され、受信されません。
※特定 URL 付メール:出会い系やアダルトサイトなどの URL が含まれるメール
※なりすましメール:第三者になりすまして送信元を偽装しているメール

・設定の変更を確認する

••••• docomo 훅 20:55

| a spmode.smt.docomo.ne.jp C                         |                                                                                      |  |
|-----------------------------------------------------|--------------------------------------------------------------------------------------|--|
| döcomo                                              | ••••• docomo 🗢 20:55                                                                 |  |
| お客様サポート                                             | ● spmode.smt.docomo.ne.jp<br>平信拒不 己 へ記会内容詳細                                          |  |
| メール設定                                               |                                                                                      |  |
| 設定内容確認                                              | 拒否する                                                                                 |  |
| 以下の内容を設定します。<br>内容をご確認のうえ、「設定を確定する」ボタンを押して<br>ください。 | 指定受信/拒否設定変更                                                                          |  |
| 設定する内容                                              | 携帯・PHSのメール受信設定                                                                       |  |
| <ul><li>♪かんたん設定</li><li>受信拒否 弱</li></ul>            | ドコモ(iモード/spモード)<br>ドコモ (moperaU)<br>au (EZweb)<br>ソフトバンク<br>Y!mobile(「PHS・旧ウィルコム」以外) |  |
| 設定を確定する                                             | Y!mobile(「PHS・旧ウィルコム」)<br>その他携帯など<br>パソコンなどのメール受信設定<br>受信する                          |  |

**—**)

- ・[受信拒否 弱]を確認し、[設定を確認する]をタップ
- ・設定が完了しました。「パソコンなどのメール受信設定」が「受信する」に変わっている